## PHỤ LỤC HƯỚNG DẪN CÀI ĐẶT VÀ SỬ DỤNG CÁC NỀN TẢNG CÔNG NGHỆ TRONG PHÒNG, CHỐNG DỊCH COVID- 19

(Kèm theo Công văn số /STTTT-BCVTCNTT ngày 17/8/2021 của Sở Thông tin và Truyền thông)

# I. ÚNG DỤNG "SMART HẢI DƯƠNG"

## 1. Hướng dẫn cài đặt ứng dụng "Smart Hải Dương"

## 1.1. Hệ điều hành Android

- Mở ứng dụng CH Play.

- Tìm kiếm với từ khóa "Smart Hải Dương" và bấm chọn ứng dụng "Smart Hải Dương" để bắt đầu tải và cài đặt ứng dụng.

## 1.2. Hệ điều hành IOS

- Mở ứng dụng App Store.

- Tìm kiếm với từ khóa "Smart Hải Dương" và bấm chọn ứng dụng "Smart Hải Dương" để bắt đầu tải và cài đặt ứng dụng.

2. Hướng dẫn sử dụng các nền tảng công nghệ trong phòng, chống dịch Covid-19 trên ứng dụng "Smart Hải Dương"

- Từ màn hình Trang chủ của ứng dụng "Smart Hải Dương", chọn chuyên mục "Phòng, chống Covid -19" trong đó sẽ hiển thị ra 03 chức năng: Khai báo y tế; Xét nghiệm y tế và Tiêm chủng vắc xin.

- Khi bấm chọn vào từng biểu tượng chức năng, màn hình sẽ hiển thị các nội dung chi tiết của từng chức năng tương ứng.

## 2.1. Chức năng "Khai báo y tế":

- Bước 1: Chọn mục Khai báo y tế và thực hiện khai báo thông tin theo yêu cầu.

- Bước 2: Sau khi khai báo thành công, ứng dụng sinh ra mã QR code cho công dân để phục vụ khai báo vào/ra tại các chốt đăng ký kiểm dịch.

## 2.2. Chức năng "Xét nghiệm y tế":

- Bước 1: Thực hiện chọn nơi xét nghiệm dịch vụ theo yêu cầu, điền các thông tin cơ bản và nộp hồ sơ.

- Bước 2: Hệ thống tự sinh ra mã QR code để phục vụ khai báo vào/ra tại các chốt đăng ký kiểm dịch.

- Bước 3: Thực hiện tra cứu chỉ cần điền số điện thoại là ra thông tin kết quả trong vòng 72h.

# 2.3. Chức năng "Tiêm chủng vắc xin":

- Bước 1: Chọn ứng dụng "Sổ sức khỏe điện tử" (Văn phòng Bộ Y tế Việt Nam) rồi cài đặt QR Android, QR IOS Hoặc quét QR code tại địa điểm tiêm.

- Bước 2: Đăng ký tài khoản.

- Bước 3: Kiểm tra mã QR code cá nhân.

- Bước 4: Thực hiện đăng ký tiêm; hệ thống gửi thông báo xác nhận lịch tiêm.

- Bước 5: Khai báo y tế.

- Bước 6: Cung cấp mã QR code cho cán bộ y tế để truy xuất nhanh thông tin.

- Bước 7: Cán bộ y tế thực hiện tiêm theo quy trình 4 bước.

- Bước 8: Xem giấy chứng nhận tiêm chủng.

- Bước 9: Công dân chủ động cập nhật sự cố/phản ứng bất lợi sau tiêm chủng.

# II. TRANG THÔNG TIN VỀ DỊCH BỆNH VIÊM ĐƯỜNG HÔ HẤP CẤP COVID-19

Truy cập vào địa chỉ: <u>http://covid.haiduong.gov.vn</u>. Tại trang chủ bấm chọn "Khai báo y tế", "Xét nghiệm y tế" và "Tiêm chủng vắc xin" sẽ hiển thị các nội dung chi tiết của từng chức năng.

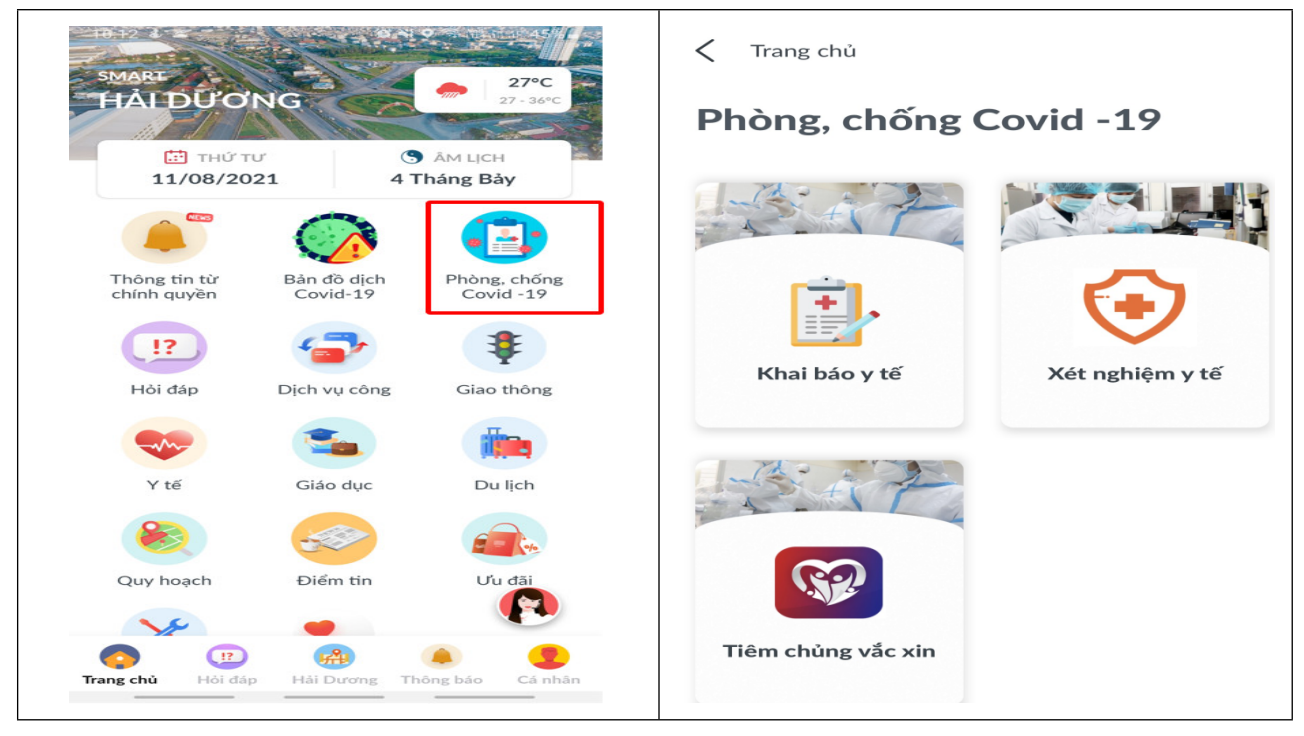

Hình 1: Giao diện ứng dụng "Smart Hải Dương"

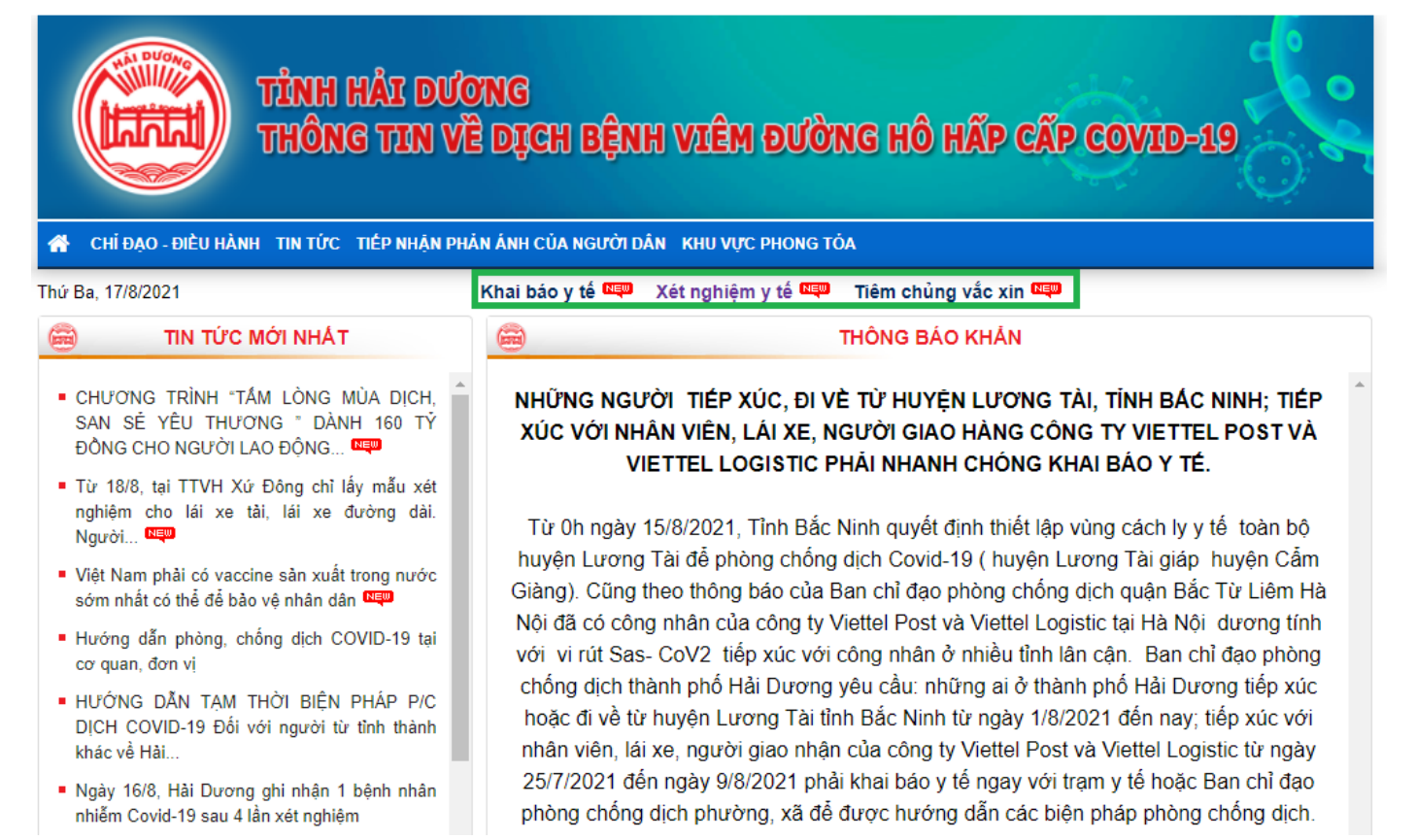

Hình 2: Giao diện Trang thông tin điện tử về dịch bệnh viêm đường hô hấp cấp Covid-19